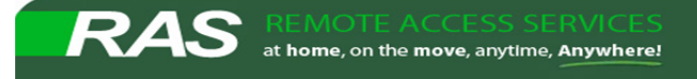

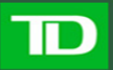

## **Installing Citrix Receiver on Windows 7 PC**

Compatible with Windows 10, 8.1, 8, 7, Vista, 2008, 2008R2, Windows Server 2012 and 2012R2.

## Please read through the instructions before you being the installation

1. Please Click on the link on the logon page to Download the Citrix Receiver for Windows.

| Edit View Favorites Tools He                  | P                                                                                                    |                                                                                                    |                                                                                                    |
|-----------------------------------------------|----------------------------------------------------------------------------------------------------|----------------------------------------------------------------------------------------------------|----------------------------------------------------------------------------------------------------|
| Bank Financial Gro                            | up                                                                                                    |                                                                                                    |                                                                                                    |
|                                               | Welcome<br>Authorized Users Only: Please log on to                                                                           | o continue.                                                                                                    |                                                                                                    |
|                                               | User Name :                                                                                                    |                                                                                                    |                                                                                                    |
|                                               | Password :                                                                                                    |                                                                                                    |                                                                                                    |
|                                               | SecuriD Passcode:                                                                                                    | TDREG                                                                                                    |                                                                                                    |
|                                               |                                                                                                    | Log On                                                                                                    | /                                                                                                    |
|                                               |                                                                                                    |                                                                                                    |                                                                                                    |
|                                               |                                                                                                    |                                                                                                    | /                                                                                                    |
|                                               | IMPORTA                                                                                                    |                                                                                                    |                                                                                                    |
| Please<br>Fo ensure your personal/Home PC cor | be advised that Virtual Desktop Access<br>inects after 9:00pm EST on June 21, 20<br>le your Citrix Receiver today, to preven | will be upgraded at 9:00pmEST, Jun<br>16 it is mandatory that you upgrade<br>t any possible concerns and delays w | ne 21, 2016.<br>to the latest version of the Citrix Receiver.<br>with connections on the migration date. |
| It is recommended that you upgrac             | You can download the software for W<br>You can download the software for M                                                   | AC OSX (here) and Instructions (he                                                                                | re)<br>re)                                                                                               |
| It is recommended that you upgrad             |                                                                                                    |                                                                                                    |                                                                                                    |
| It is recommended that you upgrad             | Instructions for accessing RAS usir                                                                                          | ng Windows 10 are available (here)                                                                                |                                                                                                    |
| It is recommended that you upgrad             | Instructions for accessing RAS usir<br>TD Asset Lapto<br>ss to Login. If prompted DO NOT downl                               | ng Windows 10 are available (here)<br>op USERS ONLY<br>oad or install this version of Citrix R                    | eceiver, as it is meant for home PC's only.                                                              |

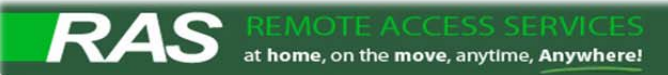

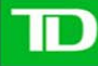

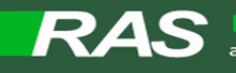

2. You will be prompted to Run or Save the Citrix Receiver file. Select "Run".

| TDBFG Remote Access Serv ×<br>Edit View Favorites Tools                                                      | Help                                                                                                    |
|----------------------------------------------------------------------------------------------------|----------------------------------------------------------------------------------------------------|
| Bank Financial G                                                                                             | roup                                                                                                    |
|                                                                                                    |                                                                                                    |
|                                                                                                    |                                                                                                    |
|                                                                                                    | Welcome<br>Authorized Users Only: Please log on to continue.                                                                                                    |
|                                                                                                    | User Name :                                                                                                    |
|                                                                                                    | Password :                                                                                                    |
|                                                                                                    | Domain : TDBFG V                                                                                                    |
|                                                                                                    | Log Dn                                                                                                    |
|                                                                                                    |                                                                                                    |
|                                                                                                    |                                                                                                    |
|                                                                                                    |                                                                                                    |
|                                                                                                    | IMPORTANT NOTICE                                                                                                    |
| Plea<br>To ensure your personal/Home PC                                                                      | IMPORTANT NOTICE<br>ase be advised that Virtual Desktop Access will be upgraded at 9:00pm EST, June 21, 2016.<br>connects after 9:00pm EST on June 21, 2016 it is mandatory that you upgrade to the latest version of the Citrix Receiver.                                                                                                    |
| Plea<br>To ensure your personal/Home PC<br>It is recommended that you upj                                    | IMPORTANT NOTICE<br>ase be advised that Virtual Desktop Access will be upgraded at 9:00pm EST, June 21, 2016.<br>connects after 9:00pm EST on June 21, 2016 it is mandatory that you upgrade to the latest version of the Citrix Receiver.<br>grade your Citrix Receiver today, to prevent any possible concerns and delays with connections on the migration date.                                                                                                    |
| Plea<br>To ensure your personal/Home PC<br>It is recommended that you upj                                    | IMPORTANT NOTICE<br>ase be advised that Virtual Desktop Access will be upgraded at 9:00pm EST, June 21, 2016.<br>connects after 9:00pm EST on June 21, 2016 it is mandatory that you upgrade to the latest version of the Citrix Receiver.<br>grade your Citrix Receiver today, to prevent any possible concerns and delays with connections on the migration date.<br>You can download the software for Windows (here) and Instructions (here)<br>You can download the software for MAC OSX (here) and Instructions (here)                                                                                                    |
| Plea<br>To ensure your personal/Home PC<br>It is recommended that you up                                     | IMPORTANT NOTICE<br>ase be advised that Virtual Desktop Access will be upgraded at 9:00pm EST, June 21, 2016.<br>:connects after 9:00pm EST on June 21, 2016 it is mandatory that you upgrade to the latest version of the Citrix Receiver,<br>grade your Citrix Receiver today, to prevent any possible concerns and delays with connections on the migration date.<br>You can download the software for Windows (here) and Instructions (here)<br>You can download the software for MAC OSX (here) and Instructions (here)<br>Instructions for accessing RAS using Windows 10 are available (here)                                                                                                    |
| Plea<br>To ensure your personal/Home PC<br>It is recommended that you upp<br>Please use "Extended Network" a | IMPORTANT NOTICE ase be advised that Virtual Desktop Access will be upgraded at 9:00pm EST, June 21, 2016. connects after 9:00pm EST on June 21, 2016 it is mandatory that you upgrade to the latest version of the Citrix Receiver, grade your Citrix Receiver today, to prevent any possible concerns and delays with connections on the migration date. You can download the software for Windows (here) and Instructions (here) You can download the software for MAC OSX (here) and Instructions (here) Instructions for accessing RAS using Windows 10 are available (here) Daset Laptop USERS ONLY ccess to Login. If prompted DO NOT download or install this version of Citrix Receiver, as it is meant for home PC's only.                                                  |
| Plea<br>To ensure your personal/Home PC<br>It is recommended that you upp<br>Please use "Extended Network" a | IMPORTANT NOTICE ase be advised that Virtual Desktop Access will be upgraded at 9:00pm EST, June 21, 2015. connects after 9:00pm EST on June 21, 2016 it is mandatory that you upgrade to the latest version of the Citrix Receiver, grade your Citrix Receiver today, to prevent any possible concerns and delays with connections on the migration date. You can download the software for Windows (here) and Instructions (here) You can download the software for WAC OSX (here) and Instructions (here) Instructions for accessing RAS using Windows 10 are available (here) TD Asset Laptop USERS ONLY Excess to Login. If prompted DO NOT download or install this version of Citrix Receiver, as it is meant for home PC's only.                                              |
| Please use "Extended Network" a                                                                              | IMPORTANT NOTICE asee be advised that Virtual Desktop Access will be upgraded at 9:00pm EST, June 21, 2016. connects after 9:00pm EST on June 21, 2016 it is mandatory that you upgrade to the latest version of the Citrix Receiver. grade your Citrix Receiver today, to prevent any possible concerns and delays with connections on the migration date. You can download the software for Windows (here) and Instructions (here) You can download the software for MAC OSX (here) and Instructions (here) Instructions for accessing RAS using Windows 10 are available (here) CD Asset Laptop USERS ONLY access to Login. If prompted DD NOT download or install this version of Citrix Receiver, as it is meant for home PC's only. to run or save CitrixReceiver.exe (46.2 MB) |

Once the download is completed, the application install will begin automatically.

**3.** Depending on your security settings you may or may not see this pop-up window. If you do, please select **"Yes"** to continue.

| PC?       | ou want to allow this app to make changes to your                                                                     |
|-----------|----------------------------------------------------------------------------------------------------|
| 6         | Program name: CitrixReceiver<br>Verified publisher: Citrix Systems, Inc.<br>File origin: Downloaded from the Internet |
| Show deta | ails Yes No                                                                                                    |

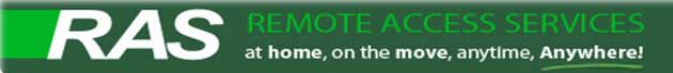

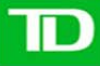

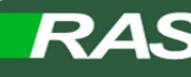

 The next screen will be "Welcome to Citrix Receiver" install. Select "Start"

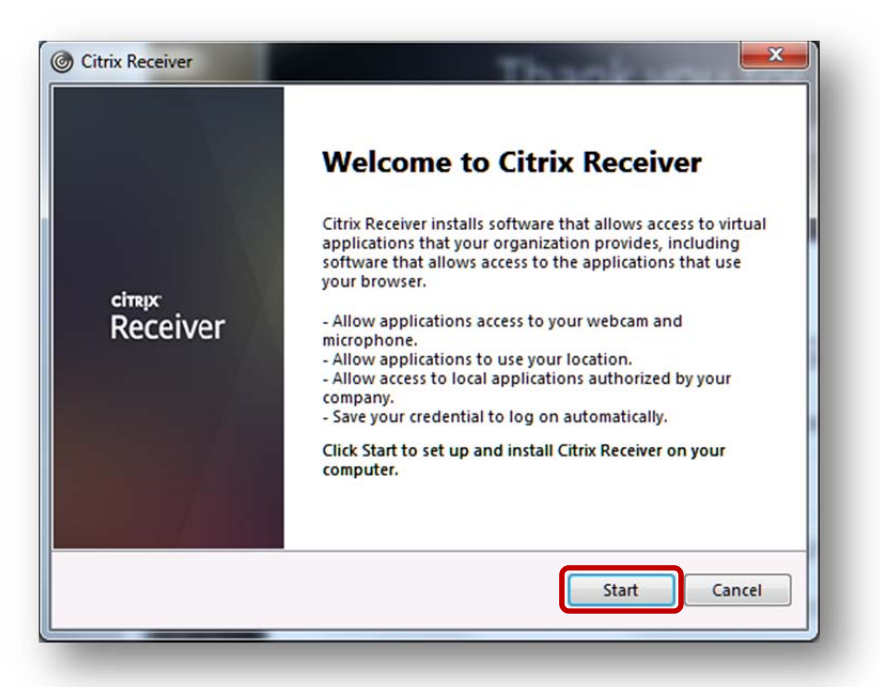

 Click on the box besides "I accept the license agreement" (Check mark will appear in the box) Select "Next"

| You must accept the license agreement below to proceed.                                                                                                    |          |
|----------------------------------------------------------------------------------------------------|----------|
| CITRIX RECEIVER LICENSE AGREEMENT                                                                                                    | <b>^</b> |
| This is a legal agreement ("AGREEMENT") between you, the<br>Licensed User, and Citrix Systems, Inc., Citrix Systems<br>International GmbH, or Citrix Systems Asia Pacific Pty Ltd.<br>Your location of receipt of this component (hereinafter<br>"RECEIVER") determines the licensing entity hereunder (the<br>applicable entity is hereinafter referred to as "CITRIX"). | -        |
| ✓ I accept the license agreement                                                                                                    |          |

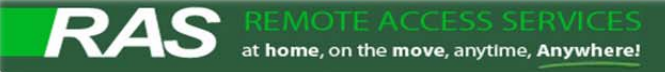

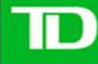

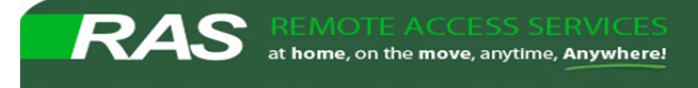

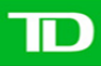

6. Select "No, Thanks" and click on Install

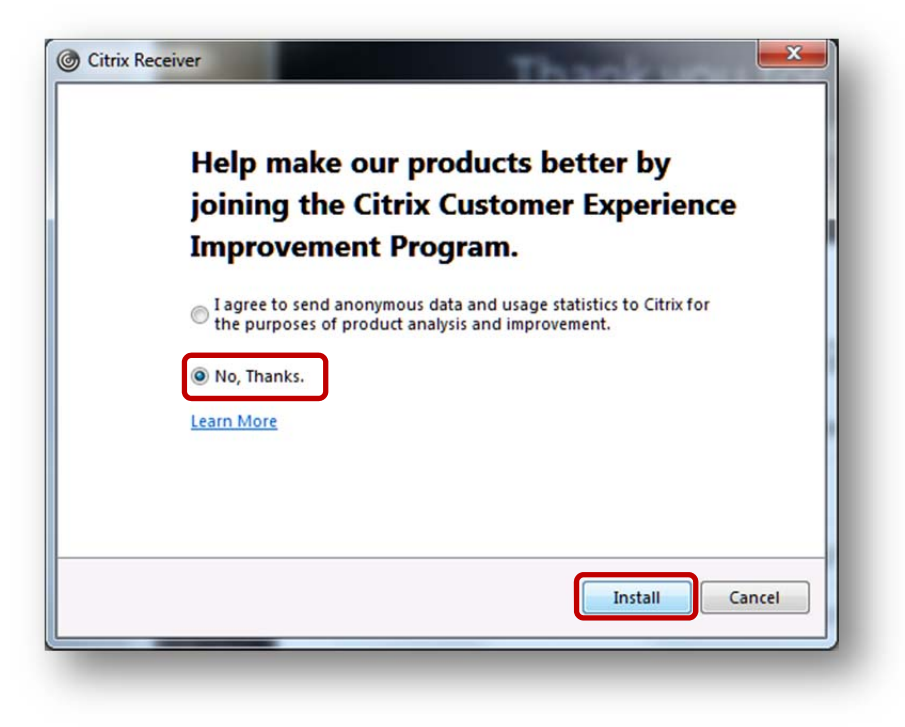

7. Installation of Citrix Receiver will begin.

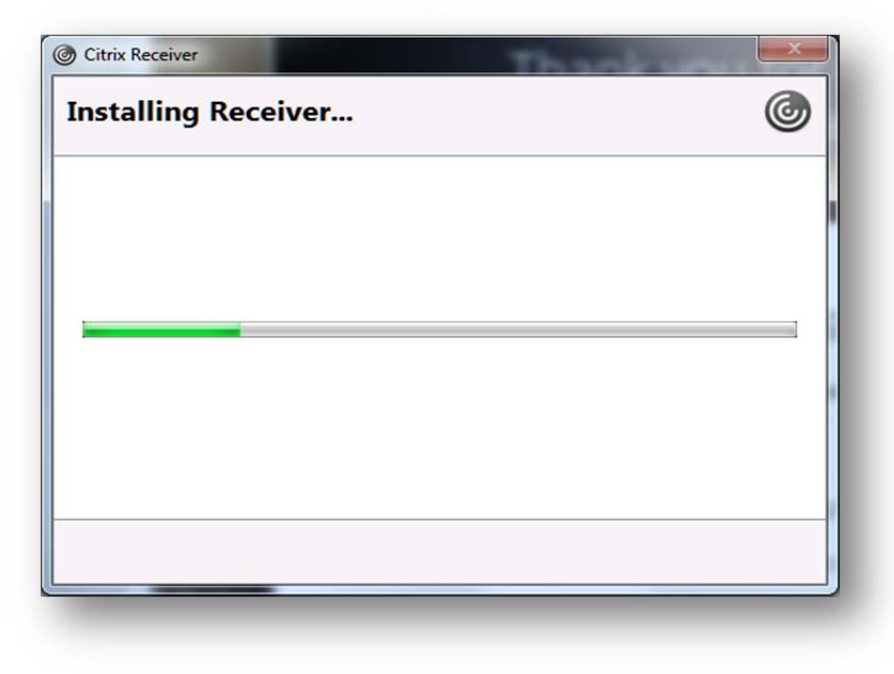

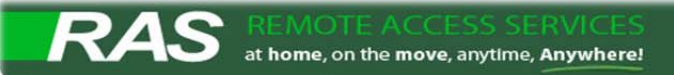

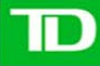

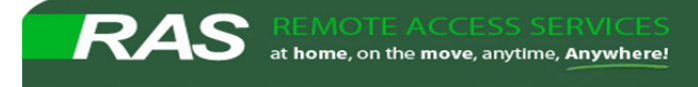

8. Wait for the installation to be completed and click on Finish. (Do not click the "Add Account" button)

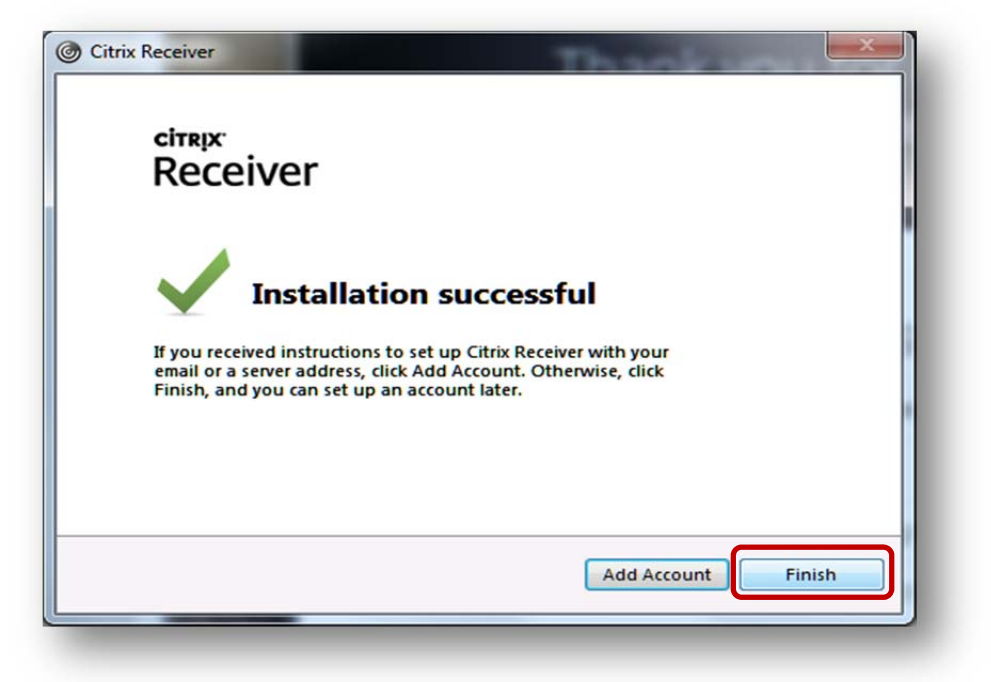

- 9. Please save all open documents, and close all application.
- 10. Restart your PC.
- **11.** When you log back into your PC, you will see **"Add Account"** window. Leave the field blank.
- 12. Select "Do not show this window automatically at logon" and select "Close"

| ITTX Rece | iver                                                                   |
|-----------|------------------------------------------------------------------------|
| Α         | dd Account                                                             |
| En        | iter your work email or server address provided<br>your IT department: |
|           |                                                                        |
|           | Do not show this window automatically at logon.                        |
|           |                                                                        |

- 13. You have successfully installed Citrix Receiver.
- 14. Go back to your TD RAS Logon Page and login.

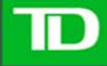